## Einstellungen bei Huawei Smartphones Android 8

Bei Huawei-Smartphones kann es vorkommen, dass Push-Benachrichtigungen von Messengern oder E-Mail-Apps nicht ankommen, wenn das Smartphone im Standby-Modus ist. Dieses Problem liegt an einem fehlerhaften Zusammenspiel von der Huawei-Software und dem Schlaf-Modus von Android. Für die Nutzung der blaulichtSMS-App mit Huawei-Smartphones findest du hier eine Schritt-für-Schritt Anleitung für die Konfiguration der Android Version 8.

### Mobile Daten

| Scł    | nritt 1.                                                                |        | Schritt 2.                  |                   | Schritt 3.                                                    |                      | Sch          | ritt 4.                      |              |       |
|--------|-------------------------------------------------------------------------|--------|-----------------------------|-------------------|---------------------------------------------------------------|----------------------|--------------|------------------------------|--------------|-------|
| 3 AT M | EDONAX 24 1 1 1 1 1 1 1 1 1 1 1 1 1 1 1 1 1 1                           | 19:48  | SATIMEDIONIN MS %           | \$\$,79 % 🗰 09:49 | SATIMEDRONYK 30 %                                             | ¥,79 % 🌒 09:50       | 3 ATIMED     | 1014/16 36 18                | ¥.79% f      | 09:50 |
| Eins   | stellungen                                                              |        | ← Drahtlos & Netzwerke      | Q                 | ← Mobile Daten                                                | <b>@</b>             | $\leftarrow$ | Netzwerk-Apps                |              | -     |
| 0      | Patrick Müller •<br>HUAWEI ID, Mein Center, Cloud                       | ×      | Flugmodus                   |                   | Ihr Betreiber berechnet die Datennutzung gr<br>als Ihr Gerät. | egebenenfalls anders |              | Installierte Apps Sys        | tem-Apps     |       |
| VORS   | CHLÄGE +3                                                               | $\sim$ | WLAN                        | BlaufichtGM >     | Kein Datenlimit festgelegt                                    |                      | Alle         |                              | Mobile Daten | WLAN  |
|        | Fingerabdruck nutzen<br>Entsperren mit Fingerabdruck                    | ×      | Mobilfunknetz               | >                 |                                                               | 468                  | 2.4          | Aktuelle Einsätze Tirol      |              |       |
|        | Anderes E-Mail-Konto hinzufügen<br>Private/geschäftliche E-Mail-Adresse | ×      | Tethering & mobiler Hotspot | >                 |                                                               | 374                  | ٩            | Alarmbox                     |              |       |
| _      | einrichten                                                              | _      | Dual-SIM                    | >                 | 1                                                             | 280                  |              | Alarmbox Second<br>Edition   |              |       |
|        | Drahtlos & Netzwerke<br>WLAN, Dual-SIM, Mobile Daten                    | >      | Mobile Daten                | >                 |                                                               | 90,05140             |              | ALIS Mobile                  |              |       |
| 60     | Geräteverbindung<br>Bluetooth, NFC, Easy Projection                     |        | Anrufeinstellungen          | >                 | 8 9 10 11 12                                                  | 13 14 0              | Ø            | aPager PRO                   |              |       |
| 8      | Apps & Benachrichtigungen<br>Berechtigungen, Standard-Apps, App-Twin    | >      | VPN                         | ×                 | Datennutzung                                                  | ×                    | 0            | aSMS                         |              |       |
| ٥      | Akku<br>Stromsparen, Akku                                               | >      |                             |                   | Netzwerk-Apps                                                 | >                    | 1            | blaulichtSMS                 |              |       |
| Ø      | Anzeige<br>Augen schonen, Startbildschirmstill                          | S      |                             |                   | Datamierbraucheontimierung                                    | Aur                  | 1            | blaulichtSMS Staging         |              |       |
| -      | Hintergrund                                                             |        |                             |                   | batementationationaphilinerang                                |                      | 00           | DIVERA 24/7 -<br>SMS-Inbound |              |       |
|        | Töne<br>Nicht stören, Klingelton, Vibration                             | >      |                             |                   |                                                               |                      | 6            | DIVERA247                    |              |       |
|        | Speicher<br>Speicher, Speicherbereiniger                                | >      |                             |                   |                                                               |                      |              | DIVERA247                    |              |       |
|        | 4 0 0                                                                   |        | 0 0                         |                   | 0 2                                                           |                      | 100          | 0 0                          |              |       |

- 1. Öffne die Einstellungen deines Huawei Smartphones und klicke auf den Menüpunkt "**Drahtlos & Netzwerke**"
- 2. Wähle den Punkt "Mobile Daten".
- 3. Wähle den Punkt "Netzwerk-Apps".
- Scrolle zur App blaulichtSMS und stelle sicher, dass beide Kästchen (Mobile Daten und WLAN) angehakt sind.

| Schritt 1.                                                              | Schritt 2.                       | Schritt 3.                                                                       | Schritt 4+5.                                                                                         |
|-------------------------------------------------------------------------|----------------------------------|----------------------------------------------------------------------------------|----------------------------------------------------------------------------------------------------|
| Saturdows 20% Doc                                                       | 38 SAUNEDONAS 실영 등 월79 등 🖬) 0939 | 3.ATMEDIONex 編句 6 09:50                                                          | 3 ATIMEDROWIK 湖京市 3,100 09:51                                                                        |
| Einstellungen                                                           | Crahtlos & Netzwerke             | ← Mobile Daten 🚳                                                                 | $\leftarrow$ Datenverbrauchsoptimierung                                                              |
| Patrick Müller+<br>HUAWEI ID, Mein Center, Cloud                        | > Flugmodus                      | Ihr Betreiber berechnet die Datennutzung gegebenenfalls anders<br>als Ihr Gerät. | Uneingeschränkter Datenzugriff                                                                       |
| VORSCHLÄGE +3                                                           | WLAN BlautichtGM >               | Kein Datenlimit festgelegt                                                       | Apps, bei denen der Schalter eingeschaltet ist, wird<br>uneingeschränkter Zugriff auf Daten gewährt. |
| Fingerabdruck nutzen     Entsperren mit Fingerabdruck                   | K Mobilfunknetz                  | 8 468                                                                            | Installierte Apps System-Apps                                                                        |
| Anderes E-Mail-Konto hinzufügen<br>Private/geschäftliche E-Mail-Adresse | X Tethering & mobiler Hotspot    | 374                                                                              | haulichtSMS                                                                                          |
| einrichten                                                              | Dual-SIM >                       | × 105                                                                            | haulichtSMS Staging                                                                                  |
| Drahtlos & Netzwerke     WLAN, Dual-SIM, Mobile Daten                   | > Mobile Daten >                 | 03                                                                               | DIVERA 24/7 - SMS-Inbound                                                                            |
| Geräteverbindung<br>Bluetooth, NFC, Easy Projection                     | Anrufeinstellungen               | 8 9 10 11 12 13 14                                                               | OIVERA247                                                                                            |
| Apps & Benachrichtigungen<br>Berechtigungen, Standard-Apps, App-Twin    | VPN >                            | Datennutzung                                                                     | OIVERA247                                                                                            |
| Akku                                                                    | >                                |                                                                                  | Docs 🕥                                                                                               |
| Stromsparen, Akku                                                       |                                  | Netzwerk-Apps                                                                    | 🔇 EinsatzApp                                                                                         |
| Anzeige<br>Augen schonen, Startbildschirmstil,<br>Hintergrund           | ×                                | Datenverbrauchsoptimierung Aus >                                                 | Essential Apps                                                                                       |
| Tone<br>Nicht stören, Klingefton, Vibration                             | 5                                |                                                                                  | 🔶 Feuerwehreinsatz.info 🛛 🔅                                                                          |
| Speicher<br>Speicher, Speicherbereiniger                                | 3                                |                                                                                  | M Feuerwehreinsatzinfos 00                                                                           |
| 4 0 0                                                                   | 4 0 🗆                            | < ○ □                                                                            |                                                                                                    |

## Datenverbrauchsoptimierung

- 1. Öffne die Einstellungen deines Huawei Smartphones und klicke auf den Menüpunkt "**Drahtlos & Netzwerke**"
- 2. Wähle den Punkt "Mobile Daten".
- 3. Wähle den Punkt "Datenverbrauchsoptimierung".
- 4. Klicke auf das Feld "Installierte Apps".
- 5. Stelle den Schalter für "Uneingeschränkten Datenzugriff" neben **blaulichtSMS** auf **EIN.**

### WLAN-Konfiguration

| Schritt 1. |                                                                         | Schritt 2. |                             | Schritt 3.      |                                             | Schritt 4+5.    |                                   |                            |
|------------|-------------------------------------------------------------------------|------------|-----------------------------|-----------------|---------------------------------------------|-----------------|-----------------------------------|----------------------------|
| 3.41°M     | EDEDWork 24 1 1 1 1 1 1 1 1 1 1 1 1 1 1 1 1 1 1                         | 19:48      | SATINEDROWIK 26 %           | \$ 79 % 🗰 09:49 | 3.ATIMEDIONINK 2018 %                       | ¥,78 % 🗰) 09:52 | SATIMEDIONYX 別発生 単7               | 8 % 🍽 09:53                |
| Eins       | stellungen                                                              |            | ← Drahtlos & Netzwerke      | Q               | ← WLAN                                      |                 | ← WLAN konfigurieren              |                            |
| n          | Patrick Müller HUAWEI ID, Mein Center, Cloud                            |            | Flugmodus                   |                 | WLAN                                        |                 | Gespeicherte Netzwerke            |                            |
| VORS       | CHLÄGE +3                                                               |            | WLAN                        | BlaufichtGM >   | Wi-Fi+<br>Verbessertes Interneterlebnis     | Ein >           | WLAN im Standby-Modus ein         | Immer >                    |
| 0          | Fingerabdruck nutzen<br>Entsperren mit Fingerabdruck                    | ×          | Mobilfunknetz               | >               | VERFÜGBARE NETZWERKE                        |                 | MAC-Adresse b0:eb                 | :57:06:37:d3               |
|            | Anderes E-Mail-Konto hinzufügen<br>Private/geschäftliche E-Mail-Adresse | ×          | Tethering & mobiler Hotspot | >               | BlaulichtGM<br>Verbunden (normale Qualität) | 6               | 19<br>IP-Adresse fe80:369b:895    | 2.168.0.115<br>d:eafd:7bed |
|            | ennonten                                                                | -          | Dual-SIM                    | >               | atrinfra<br>Verschlüsselt                   | <b></b>         |                                   |                            |
| 8          | Drahtlos & Netzwerke<br>WLAN, Dual-SIM, Mobile Daten                    | ×          | Mobile Daten                | Σ               | mgm-guest                                   |                 |                                   |                            |
| 60         | Geräteverbindung<br>Bluetooth, NEC, Easy Projection                     | X          | Anrufeinstellungen          | >               | Verschlüsselt                               |                 |                                   |                            |
|            | Apps & Benachrichtigungen                                               | 8          | VPN                         | ×               | mgm-work<br>Verschlüsselt (WPS verfügbar)   | (i)             | WLAN im Standby-Modus             | ein                        |
|            | Akku<br>Stromsneen Akku                                                 | ×          |                             |                 | safeREACH<br>Verschlüsselt                  | ŝ               | Immer                             | 0                          |
|            | Anzeige<br>Augen schonen, Startbildschirmstil                           | 8          |                             |                 | ATRpos<br>Verschlüsselt                     | <u></u>         | Nur beim Aufladen                 | 0                          |
| _          | Historgrund                                                             |            |                             |                 | UPC Wi-Free<br>Verschlüsselt                | <b></b>         | Nie (kann Datenverbrauch erhöhen) |                            |
| <0         | Tone<br>Nicht stören, Klingeiton, Vibration                             | 8          |                             |                 | Floppi                                      |                 | 0                                 |                            |
| ۸          | Speicher<br>Speicher, Speicherbereiniger                                | ×.         |                             |                 | Netweeke suches WiFiOkect Koefgar           | elen Metr       | ABBRECHEN                         |                            |
|            | 4 0 🗆                                                                   |            | ⊲ 0                         |                 | < ○                                         |                 |                                   |                            |

- 1. Öffne die Einstellungen deines Huawei Smartphones und klicke auf den Menüpunkt "**Drahtlos & Netzwerke**".
- 2. Wähle den Punkt "WLAN".
- 3. Klicke auf das Zahnrad-Symbol (Konfigurieren) unten am Bildschirm.
- 4. Klicke auf "WLAN im Standby-Modus ein".
- 5. Wähle die Option "**Immer**" aus.

### Mobilfunknetz

| Schritt 1.                                                          |                         | Schritt 2.                  |                 | Schritt 3.                                               |                | Schritt 4.                                                                                       |                |
|---------------------------------------------------------------------|-------------------------|-----------------------------|-----------------|----------------------------------------------------------|----------------|--------------------------------------------------------------------------------------------------|----------------|
| salmediument 74 & #                                                 | ¥£79 % <b>■</b> ) 09:48 | SATIMEDRONAL MIR 6          | ¥ 79 % 💼) 09:49 | SATIMEDIONIN M 🛠 6                                       | 🕻 78 % 🔳 09:53 | SATIMEDIONYX 加索 9                                                                                | ¥ 78 % 🌒 09:53 |
| Einstellungen                                                       |                         | ← Drahtlos & Netzwerke      | Q               | Mobilfunknetz                                            |                | ← Erweitert                                                                                      |                |
| Patrick Müller •<br>HUAWEI ID, Mein Center, Cloud                   |                         | Flugmodus                   |                 | SIM 1 (+4917600000000)<br>Datenroaming                   |                | Mobile Daten immer aktiviert<br>Verbraucht in einigen mobilen Netzwe<br>misiehenweise mehr Strom | rken           |
| VORSCHLÄGE                                                          | +3 9                    | WLAN                        | BlaufichtGM >   | Mobile Daten beim internationalen Roamin<br>aktivieren   | g 💽            | ITE Higherood Module                                                                             |                |
| Fingerabdruck nutzen     Entsperren mit Fingerabdruck               | ×                       | Mobilfunknetz               | >               | VoLTE-Anrufe<br>Verwenden Sie 4G LTE-Daten für HD-Anrufi |                | Cat 16/Cat 18, dies erfordert Support<br>Netz Ihres Betreibers.                                  | vam 💽          |
| Anderes E-Mail-Konto hinzufüg<br>Private/geschäftliche E-Mail-Adres | gen 🔀                   | Tethering & mobiler Hotspot | >               | Wi-Fi Calling                                            | Deaktiviert >  |                                                                                                  |                |
| ensioneen                                                           |                         | Dual-SIM                    | >               | Zugriffspunktname                                        |                |                                                                                                  |                |
| Orahtlos & Netzwerke     WLAN, Dual-SIM, Mobile Daten               | ×                       | Mobile Daten                | >               | Bevorzunter Netzwerktyp                                  |                |                                                                                                  |                |
| Geräteverbindung                                                    | ×                       | Anrufeinstellungen          | >               | Bevorzugter Netzwerkmodus: 4G/3G/2G                      |                |                                                                                                  |                |
| Apps & Benachrichtigungen                                           |                         |                             |                 | Netzbetreiber<br>Mobilfunkanbieter auswählen             | >              |                                                                                                  |                |
| Berechtigungen, Standard-Apps, Ap                                   | ap-Twin                 | VPN                         | 2               | SIM 2                                                    |                |                                                                                                  |                |
| Biromsparen, Akku                                                   | ×                       |                             |                 |                                                          |                |                                                                                                  |                |
| Anzeige<br>Augen schonen, Startbildschirmstil<br>Hintergrund        | 8                       |                             |                 | aktiveren<br>Zugriffspunktname                           |                |                                                                                                  |                |
| Nicht stören, Klingeiton, Vibration                                 | >                       |                             |                 | Netzbetreiber<br>Mobifunkanbieter auswählen              |                |                                                                                                  |                |
| Speicher<br>Speicher, Speicherbereiniger                            | ×                       |                             |                 | Erweitert                                                | >              |                                                                                                  |                |
|                                                                     | -                       | ⊲ 0                         |                 |                                                          | 3              | ⊲ ○                                                                                              |                |

- 1. Öffne die Einstellungen deines Huawei Smartphones und klicke auf den Menüpunkt "**Drahtlos & Netzwerke**".
- 2. Wähle den Punkt "Mobilfunknetze".
- 3. Wähle den Punkt "Erweitert".
- 4. Der Schalter "Mobile Daten immer aktiviert" muss EIN sein.

### Datenverbrauch

|                                               |                                                                                                    | JUTITULZ.                                           | SCHITTLE S.                                                                                                    | Schritt 4.                                                                                                    |
|-----------------------------------------------|----------------------------------------------------------------------------------------------------|-----------------------------------------------------|----------------------------------------------------------------------------------------------------|----------------------------------------------------------------------------------------------------|
| ¥,78 % 🗰)                                     | 09:54                                                                                                    | 3.47.MEDROWINK 建完备                                  | 3.4T.MEDIONYX 湖宏 6                                                                                                    | 3 ATIMEDIONYX 提発者 第78次冊)09:5                                                                                                    |
|                                               |                                                                                                    | $\leftarrow$ Apps & Benachrichtigungen Q            | ← Apps                                                                                                    | 🔶 App-Info                                                                                                    |
| ller •<br>Mein Center, Cloud                  | ×                                                                                                    | Apps                                                | Alle Apps 🗸 🗸                                                                                                    | blaulichtSMS                                                                                                    |
| +3                                            | ~                                                                                                    | Benachrichtigungsverwaltung                         | blaulichtSMS                                                                                                    | PERSONAL PROJECT                                                                                                    |
| <b>k nutzen</b><br>Fingerabdruck              | ×                                                                                                    | Berechtigungen                                      | 23,81 MB                                                                                                    | DEINSTALLIEREN STOPPEN                                                                                                    |
| il-Konto hinzufügen<br>Itliche E-Mail-Adresse | ×                                                                                                    | Standard-Apps                                       | OlaulontSMS Staging     OlaulontSMS Staging     OlaulontSMS     OlaulontSMS Staging     OlaulontSMS     OlaulontSMS     O | Speicher<br>23,81 MB Interner Speicher belegt                                                                                                    |
| tzwerke<br>1. Mobile Daten                    | >                                                                                                    | App-Twin > Nicht aktiviert                          | 25,12 MB                                                                                                    | Datenverbrauch                                                                                                    |
| lung                                          |                                                                                                    | Benachrichtigungs- & Statusleiste > Akkuladung in % | 231 MB                                                                                                    | Berechtigungen<br>Keine Berechtigungen gewährt                                                                                                    |
| Easy Projection                               | _                                                                                                    |                                                     | 2,28 MB                                                                                                    | Benachrichtigungen                                                                                                    |
| nrichtigungen<br>, Standard-Apps, App-Twin    | >                                                                                                    |                                                     | Dateien >                                                                                                    | Standardmäßig öffnen                                                                                                    |
| kku                                           | >                                                                                                    |                                                     | Datensicherung                                                                                                    | Akku                                                                                                    |
| , Startbildschirmstil,                        | ×                                                                                                    |                                                     | 14,96 MB     29,15 MB     29,15 MB                                                                                                    | Speicher<br>Durchschnittlich 10 MB Speicher in letzten 3 Std.                                                                                                    |
| ngelton, Vibration                            | >                                                                                                    |                                                     | DIVERA 24/7 -<br>SMS-Inbound                                                                                                    | ERWEITERT                                                                                                    |
| herbereiniger                                 | >                                                                                                    |                                                     | 4,98 *                                                                                                    | Systemeinstellungen ändern                                                                                                    |
|                                               | Ier e<br>fein Center, Cloud<br>fein Center, Cloud<br>*3<br>cnutzen<br>Tingerabditok<br>il-Konto hinzufügen<br>tilche E-Mail-Adresse<br>tzwerke<br>t, Mobile Daten<br>Mrog<br>Easy Projection<br>Andchtigungen<br>Stantdard-Apps, App-Twin<br>kku<br>, Startbildschirmstil,<br>mpelten, Vibration<br>hebereiniger | Ingentablick immetil                                |                                                                                                    | executions   executions   executions   ender   ender  < |

#### Schritt 5.

| blaulichtSMS (SIM     Mobile Daten     Mobile Daten     Mobile Datennutzung in 30     berechtet die Datennutzung     tre Betreiber berechtet die Datennutzung     tre Graft.     Verwendet: 0.00 B, Vordergrund: 0.00 B,                                                                                                    | 1)<br>WLAN<br>Tagen<br>0.000<br>12<br>13<br>14<br>19 preptimerfalta andress<br>Hintergrand: 0.00 8                                                                                                    | û  |
|----------------------------------------------------------------------------------------------------|----------------------------------------------------------------------------------------------------|----|
| Mobile Daten<br>Mobile Datennutzung in 30<br>Billion State (State State)<br>Billion State (State)<br>Billion State (State)<br>Billion State (State)<br>Billion State)<br>Billion State (State)<br>Billion State)<br>Billion State<br>Billion State)<br>Billion State<br>Billion State<br>Billion Stat | WLAN<br>Tagen •<br>0,000 B<br>12 13 14<br>12 gegebenefalls anders<br>Hintergrund: 0.00 B                                                                                                    | 0  |
| Mobile Datennutzung in 30<br>8 9 10 11<br>Itr Betreiber berechtet die Datennutzun<br>wa ihr Gesti.<br>Verwendet: Q.00 B, Vordergrund: 0,20 B,                                                                                                    | Decoline Contraction Contraction Contracti | 0  |
| 8 9 10 13<br>Ihr Beineiber berechnet die Dateomation<br>wis ihr Gwiat.<br>Verwendet: 0.00 B, Vordergrund: 0.00 B,                                                                                                    | 0,00 B<br>12 13 14<br>Ing gepebenenfalls anders<br>Hintergrund: 0,00 B                                                                                                    | 0  |
| 8 9 10 11<br>Itr Beireiber berechtet die Datemutaan<br>wie Ihr Gwält.<br>Verwendet: 0.00 B, Vordergrund: 0.00 B,                                                                                                    | 0,00 B<br>12 13 14<br>13 ggebenerfalls anders<br>Hintergrund: 0.00 B                                                                                                    | 0  |
| 8 0 10 13<br>Ihr Betribber berechnet die Daternutzen<br>als ihr Genät.<br>Verwendet: 0,00 B, Vordergrund: 0,00 B,                                                                                                    | 0,00 B<br>12 13 14<br>Ing gegebenenfalls anders<br>Hintergrund: 0,00 B                                                                                                    | 0  |
| 8 9 10 11<br>Ihr Betreiber berechnet die Daternutzun<br>als Ihr Genät.<br>Verwendet: 0,00 B, Vordergrund: 0,00 B,                                                                                                    | 12 13 14<br>Ing gegebenenfalls anders<br>Hintergrund: 0,00 B                                                                                                    | 0  |
| Ihr Betreiber berechnet die Daterinutzun<br>als Ihr Genät.<br>Verwendet: 0,00 B, Vordergrund: 0,00 B,                                                                                                    | ng gegebenenfalls anders<br>Hintergrund: 0.00 B                                                                                                    |    |
| Verwendet: 0,00 B, Vordergrund: 0,00 B,                                                                                                    | Hintergrund: 0,00 B                                                                                                    |    |
|                                                                                                    |                                                                                                    |    |
| VERNETZTE APPS                                                                                                    |                                                                                                    |    |
| Mobile Daten                                                                                                    |                                                                                                    | 51 |
| Zugelassen                                                                                                    |                                                                                                    | /  |
| WLAN                                                                                                    |                                                                                                    | 7  |
| Zugelassen                                                                                                    |                                                                                                    | 2  |
| Hintergrunddaten<br>Zugelassen                                                                                                    |                                                                                                    | )  |
| Roaming-Daten                                                                                                    | _                                                                                                    | 2  |
| 1 0                                                                                                    | _                                                                                                    | 1  |

- Öffne die Einstellungen deines Huawei Smartphones und klicke auf den Menüpunkt "Apps & Benachrichtigungen".
- 2. Wähle den Punkt "**Apps**".
- 3. Klicke auf "**blaulichtSMS**".
- 4. Wähle den Punkt "Datenverbrauch".
- 5. Beide Schalter "Mobile Daten" und "WLAN" müssen auf EIN sein.

### Berechtigungen

| Schritt 1.                                                                                                    | Schritt 2.                                                                | Schritt 3.                                                 | Schritt 4.                                                 |
|----------------------------------------------------------------------------------------------------|---------------------------------------------------------------------------|------------------------------------------------------------|------------------------------------------------------------|
| د متعادل معادل معادل معادل معادل معادل معادل معادل معادل معادل معادل معادل معادل معادل معادل معادل معادل معادل<br>Einstellungen | sataubawa ناری کې کې کې د د د د د د د د د د د د د د د                     | য়নাআটলাভর এবি ।                                           | загменочик Ж % ¥78 % ■ > 09:55                             |
| Patrick Miller • HUAWEI ID, Mein Center, Cloud                                                                                  | Apps                                                                      | Alle Apps 🗸 🗸                                              | blaulichtSMS<br>Version v3.2.0                             |
| VORSCHLÄGE +3 V                                                                                                    | Benachrichtigungsverwaltung<br>Alle Apps dürfen Benachrichtigungen senden | blaulichtSMS                                               |                                                            |
| Fingerabdruck nutzen     Entsperren mit Fingerabdruck                                                                           | Berechtigungen                                                            | <ul> <li>23.81 MB</li> <li>blaulichtSMS Staging</li> </ul> | DEINSTALLIEREN STOPPEN                                     |
| Anderes E-Mail-Konto hinzufügen<br>Private/geschäftliche E-Mail-Adresse<br>einrichten                                           | Standard-Apps                                                             | 9,89 MB                                                    | Speicher 23,81 MB Interner Speicher belegt                 |
| Drahtlos & Netzwerke                                                                                                    | App-Twin Nicht aktiviert Benachrichtigungs-& Statusleiste Aktuisdung in % | Chrome                                                     | Datenverbrauch                                             |
| Geräteverbindung                                                                                                    |                                                                           | 231 MB                                                     | Berechtigungen<br>Keine Berechtigungen gewährt             |
| Bluetooth, NFC, Easy Projection                                                                                                 |                                                                           | ⊥ Dateien<br>2,28 M8                                       | Benachrichtigungen                                         |
| Berechtigungen, Standard-Apps, App-Twin                                                                                         |                                                                           | Dateien >                                                  | Standardmäßig öffnen                                       |
| Kku     Stromsparen, Akku                                                                                                    |                                                                           | Datensicherung                                             | Akku                                                       |
| Anzeige<br>Augen schonen, Startbildschirmstil,<br>Hintergrund                                                                   |                                                                           | 14.96 MB     29.15 MB                                      | Speicher Durchschnittlich 10 MB Speicher in letzten 3 Std. |
| Tone     Nicht stören, Klingelton, Vibration                                                                                    |                                                                           | DIVERA 24/7 -<br>SMS-Inbound                               | ERWEITERT                                                  |
| Speicher Speicher >                                                                                                    |                                                                           | 4,98 *<br>Exceptionspin<br>DIVEIxeazer<br>Medi             | Systemeinstellungen ändern >                               |
| 4 0 0                                                                                                    | < ○ □                                                                     | 4 0 0                                                      | < ○ □                                                      |

#### Schritt 5.

| 3 AT IN EL   | nonne 21 Sta       | \$\$71% 🗰 1127 |
|--------------|--------------------|----------------|
| $\leftarrow$ | App-Berechtigungen | E              |
| 1            | blaulichtSMS       |                |
|              | Kontakte           |                |
| Ļ            | Mikrofon           |                |
| 9            | Standort           |                |
| r.           | Telefon            |                |
|              |                    |                |

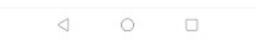

- 1. Öffne die Einstellungen deines Huawei Smartphones und klicke auf den Menüpunkt "Apps&Benachrichtigungen".
- 2. Wähle den Punkt "**Apps**".
- 3. Klicke auf "**blaulichtSMS**".
- 4. Wähle den Punkt "Zugriffsrechte" oder "Berechtigungen".
- 5. Stelle sicher, dass alle Schalter auf **EIN** sind.

### Benachrichtigungen

Schritt 5.

| Schritt 1.                                                                            | Schritt 2.                                                                | Schritt 3.                                                   | Schritt 4.                                                 |
|---------------------------------------------------------------------------------------|---------------------------------------------------------------------------|--------------------------------------------------------------|------------------------------------------------------------|
| safattitones lates 4,78% ₩10054                                                       | sarantbonw 2012 N 2128 N 2128 N 20054<br>← Apps & Benachrichtigungen Q    | затанізовчик Щ Ф. ъ № 178 % <b>Ш</b> 109:54<br><b>← Apps</b> | загыевочнк Ж % ¥78 % ш0 09:55<br>← App-Info                |
| Patrick Müller • + HUAWEI ID, Mein Center, Cloud                                      | Apps                                                                      | Alle Apps 🗸 🗸                                                | blaulichtSMS<br>Version v3.2.0                             |
| VORSCHLÄGE +3 V                                                                       | Benachrichtigungsverwaltung<br>Alle Apps dürfen Benachrichtigungen senden | blaulichtSMS                                                 |                                                            |
| Fingerabdruck nutzen     Entsperren mit Fingerabdruck                                 | Berechtigungen                                                            | <ul> <li>23,81 MB</li> <li>blaulichtSMS Staning</li> </ul>   | DEINSTALLIEREN STOPPEN                                     |
| Anderes E-Mail-Konto hinzufügen<br>Private/geschäftliche E-Mail-Adresse<br>einrichten | Standard-Apps >                                                           | 9,89 MB     Carrier Services                                 | Speicher 23.81 MB Interner Speicher belegt                 |
| Drahtlos & Netzwerke     WLAN, Dual-SIM, Mobile Daten                                 | App-Twin<br>Nicht aktiviert                                               | 25,12 MB     Chrome     231 MB                               | Datenverbrauch >                                           |
| Geräteverbindung<br>Bluetooth, NFC, Easy Projection                                   | Benachrichtigungs- & Statusleiste<br>Akkuladung in %                      | ⊥ Dateien                                                    | Keine Berechtigungen gewährt                               |
| Apps & Benachrichtigungen<br>Berechtigungen, Statidard-Apps, App-Twin                 |                                                                           | Dateien                                                      | Benachrichtigungen                                         |
| 1 Akku Stromsparen, Akku                                                              |                                                                           | Datensicherung                                               | Keine Standardeinstellungen festgelegt                     |
| Anzeige<br>Augen schonen, Startbildschirmstil                                         |                                                                           | 14.96 MB     29.15 MB                                        | Speicher Durchschnittlich 10 MB Speicher in letzten 3 Std. |
| Tone >                                                                                |                                                                           | DIVERA 24/7<br>SMS-Inbound                                   | ERWEITERT                                                  |
| Speicher Speicherbereiniger                                                           |                                                                           | 4,98 *<br>Exosteringen<br>DIVERkragen<br>Medi                | Systemeinstellungen ändern >                               |
| 0 0                                                                                   | 4 0 0                                                                     | 4 0 0                                                        | ⊲ ○ □                                                      |

#### Schritt 6.

| sarmetrowne ⊯≋n<br>← Benachrichtigungsverw          | ¥,77% ■) 09:57 | sametrower 세종 역                             | 171 % D 1138 |
|-----------------------------------------------------|----------------|---------------------------------------------|--------------|
| blaulichtSMS                                        | i              | blaulichtSMS                                | ung          |
| Benachrichtigungen zulassen                         |                | Benachrichtigungen zulassen                 |              |
| Narme<br>Statusleiste, Banner, Sperrbildschirm      | Aktiviert >    | In Statusleiste anzeigen                    |              |
| Stummzeit Alarme<br>Statusleiste, Speribildschirm   | Aktiviert >    | Banner<br>Anzeige oberhalb der Statusleiste |              |
| Benachrichtigungen<br>Statusleiste, Sperrbildschirm | Aktiviert >    | Sperrbildschirmbenachrichtigungen           | Anzeigen >   |
| imbleme                                             |                | Sperrbildschirmbenachrichti                 | gungen       |
| Sinen Punkt oben rechts am App-Symb<br>Inzeigen     | ol 💽           | Anzeigen                                    | 0            |
|                                                     |                | Nie                                         |              |
|                                                     |                | Benachrichtigungsinhalt verbergen           |              |
|                                                     |                | ABBRECHEN                                   |              |
| d 0                                                 | 0              |                                             | ]            |

- 1. Öffne die Einstellungen deines Huawei Smartphones und klicke auf den Menüpunkt "Apps&Benachrichtigungen".
- 2. Wähle den Punkt "Apps".
- 3. Klicke auf "**blaulichtSMS**".
- 4. Wähle den Punkt "Benachrichtigungen".
- 5. Der Schalter "**Benachrichtigungen zulassen**" muss **EIN** sein und alle Benachrichtigungen müssen "**Aktiviert**" sein.
- 6. Sperrbildschirmbenachrichtigungen müssen auf "Anzeigen" gestellt sein.

### App-Start

| Schritt 1.                                                                            | Schritt 2.                                                                | Schritt 3.                                                 | Schritt 4.                                                 |
|---------------------------------------------------------------------------------------|---------------------------------------------------------------------------|------------------------------------------------------------|------------------------------------------------------------|
| загменичк: Ш 🛠 ъ 🕹 78 ћ 🗰) 09:54                                                      | загменных ¥ € ъ ¥,78 % <b>ш</b> 109:54                                    | 3 at Millionevec 24 🛠 🖌 🕺 84,78 % 🗰 3 0.9.54               | SATMEDIONYX 24 € 1 478 % ■) 09:55                          |
| Einstellungen                                                                         | Apps & Benachrichtigungen Q                                               | Apps                                                       | App-Info                                                   |
| Patrick Müller  HUAWEI ID, Mein Center, Cloud                                         | Apps                                                                      | Alle Apps                                                  | blaulichtSMS                                               |
| VORSCHLÄGE +3 V                                                                       | Benachrichtigungsverwaltung<br>Alle Apps dürfen Benachrichfigungen senden | blaulichtSMS                                               |                                                            |
| Fingerabdruck nutzen     Entsperren mit Fingerabdruck                                 | Berechtigungen                                                            | <ul> <li>23.81 MB</li> <li>blaulichtSMS Staning</li> </ul> | DEINSTALLIEREN STOPPEN                                     |
| Anderes E-Mail-Konto hinzufügen<br>Private/geschäftliche E-Mail-Adresse<br>einrichten | Standard-Apps                                                             | 0,89 MB     Carrier Services                               | Speicher 23,81 MB Interner Speicher belegt                 |
| Drahtlos & Netzwerke     WLAN, Dual-SIM, Mobile Daten                                 | App-Twin >                                                                | 25,12 MB     Chrome     x                                  | Datenverbrauch >                                           |
| Geräteverbindung<br>Bluetooth, NFC, Easy Projection                                   | Benachrichtigungs- & Statusleiste > Akkuladung in %                       | Dateien                                                    | Berechtigungen Sewährt                                     |
| Berechtigungen, Staridard-Apps, App-Twin                                              |                                                                           | Dateien                                                    | Benachrichtigungen                                         |
| Akku ><br>Stromsparen, Akku >                                                         |                                                                           | Datensicherung                                             | Keine Standardeinstellungen festgelegt                     |
| Anzeige<br>Augen schonen, Startbildschirmstil, ><br>Histergrund                       |                                                                           | 14.95 MB     29.15 MB                                      | Speicher Durchschnittlich 10 MB Speicher in letzten 3 Std. |
| Nicht stören, Klingeiton, Vibration                                                   |                                                                           | DIVERA 24/7<br>SMS-Inbound                                 | ERWEITERT                                                  |
| Speicher Speicherbereiniger >                                                         |                                                                           | 4.98 *<br>Exceloragen<br>DIVERACE<br>Medi                  | Systemeinstellungen ändern >                               |
| 4 O 🗆                                                                                 | 4 0 🗆                                                                     | 4 0 0                                                      | < ○ □                                                      |

| Schritt 5.                                       | Schritt 6.                                                                                                    |  |  |
|--------------------------------------------------|----------------------------------------------------------------------------------------------------|--|--|
| залиеровик Ж≪ % Ц (177 % Ш) 09:58                | 3 ATMEDIONYX 建常 9                                                                                                    |  |  |
| $\leftarrow$ Details zur Akkunutzung             | ← Details zur Akkunutzung                                                                                                    |  |  |
| blaulichtISMS<br>Version: v3.2.0                 | blaulichtSMS<br>Version: v3.2.0                                                                                                    |  |  |
| EINSTELLUNGEN Stromverbrauchs-Warnung            | App-Start                                                                                                    |  |  |
| App-Start Automatisch verwalten > ENERGIEANALYSE | Automatisch verwalten<br>Spezifische Apps und Szenarien<br>Identifizeren, unnölige automatische<br>Starts beschränken und gezielt<br>Eurergiespermäßnahmen nutzen |  |  |
| CPU-Nutzungsdauer<br>21 Sek.                     | MANUELL VERWALTEN                                                                                                    |  |  |
| Verwendete CPU-Zeit (Hintergrund)                | Auto-Start<br>Beim Startup oder im Hintergrund starten                                                                                                    |  |  |
| 1s<br>GPS-Nutzungsdauer<br>< 1 Sek.              | Sekundärer Start<br>Kann von anderen Apps gestartet werden                                                                                                    |  |  |
| WLAN-Nutzungsdauer<br>< 1 Sek.                   | App im Hintergrund weiter ausführen                                                                                                    |  |  |
| Hochgelad                                        | ок                                                                                                    |  |  |
| < ○ □                                            |                                                                                                    |  |  |

- 1. Öffne die Einstellungen deines Huawei Smartphones und klicke auf den Menüpunkt "**Apps&Benachrichtigungen**".
- 2. Wähle den Punkt "Apps".
- 3. Klicke auf "**blaulichtSMS**".
- 4. Wähle den Punkt "**Akku**".
- 5. Klicke auf "App-Start".
- Der Schalter "Automatisch verwalten" muss AUS sein und alle drei Schalter unter "Manuell Verwalten" müssen AN sein.

### Akkuoptimierungen

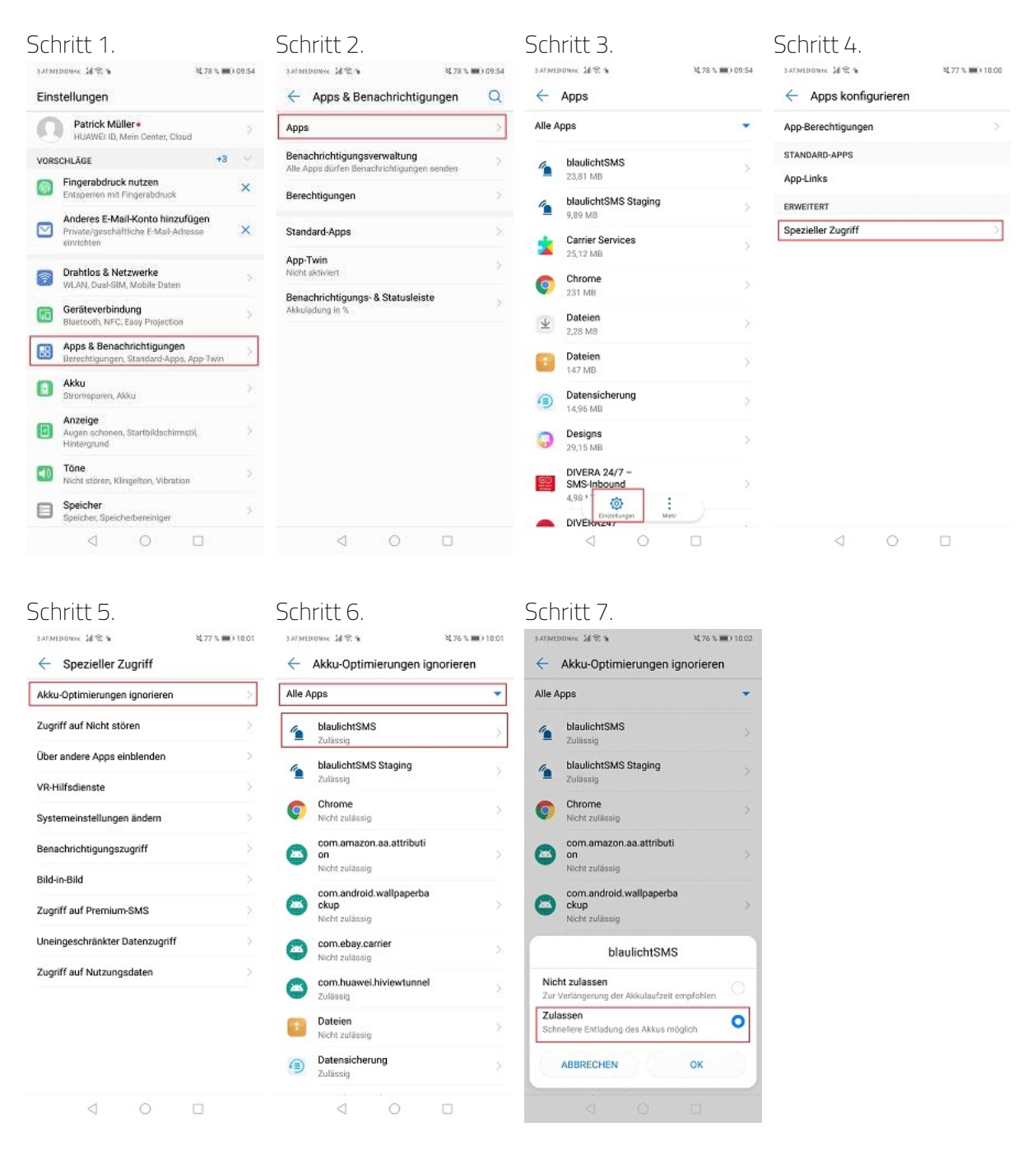

- Öffne die Einstellungen deines Huawei Smartphones und klicke auf den Menüpunkt "Apps&Benachrichtigungen".
- 2. Wähle den Punkt "Apps".
- 3. Klicke auf "Einstellungen" (das Zahnrad unten am Bildschirm).
- 4. Klicke auf "Spezieller Zugriff".
- 5. Klicke auf "Akku-Optimierungen ignorieren".
- 6. Klicke oben auf "Alle Apps" (bzw. "Zulässig") und dann auf "blaulichtSMS".
- 7. Wähle die Option "**Zulassen**".

### Uneingeschränkter Datenzugriff

| Sch                                                 | nritt 1.                                                                              |                                   | Schritt 2.                                                                    | Sch                        | ritt 3.                                                | Schritt 4.         |                             |                    |  |
|-----------------------------------------------------|---------------------------------------------------------------------------------------|-----------------------------------|-------------------------------------------------------------------------------|----------------------------|--------------------------------------------------------|--------------------|-----------------------------|--------------------|--|
| saranthones आङ् अः थ्र78६ ⊯) 09:54<br>Einstellungen |                                                                                       | saranthanwe ຟ 電 s 8,78 % ■0.09:54 | затиники ЦФ ъ ЦТВ т Ш 109.54<br><b>478 т Ш</b> 109.54                         |                            | sananboreve: 네운노 월77 % 🗰) 1000<br>순 Apps konfigurieren |                    |                             |                    |  |
| 0                                                   | Patrick Müller •<br>HUAWEI ID, Mein Center, Cloud                                     |                                   | Apps                                                                          | Alle A                     | рра 💭                                                  | App-Berechtigungen |                             |                    |  |
| VORS                                                | CHLÄGE +3                                                                             |                                   | Benachrichtigungsverwaltung Alle Apps dürfen Benachrichtigungen senden        | 1                          | blaulichtSMS<br>23,81 MB                               | STANDARD-APPS      |                             |                    |  |
| 0                                                   | Entsperren mit Fingerabdruck                                                          | ×                                 | Berechtigungen >                                                              | 1                          | blaulichtSMS Staging                                   | ERWEITERT          |                             |                    |  |
|                                                     | Anderes E-Mail-Konto hinzufügen<br>Private/geschäftliche E-Mail-Adresse<br>einrichten | ×                                 | Standard-Apps                                                                 | - <u>-</u>                 | -                                                      | Carrier Services   | 9,99 MB<br>Carrier Services | Spezieller Zugriff |  |
|                                                     | Drahtlos & Netzwerke<br>WLAN, Dual-SIM, Mobile Daten                                  | ×                                 | App Twin  North activitient Benachrichtigungs- & Statusleiste Akkuladung in % | Chrome<br>231 MB<br>232 MB |                                                        |                    |                             |                    |  |
| 60                                                  | Geräteverbindung<br>Bluetooth, NFC, Easy Projection                                   | 8                                 |                                                                               |                            |                                                        |                    |                             |                    |  |
| 8                                                   | Apps & Benachrichtigungen<br>Berechtigungen, Standard-Apps, App-Twin                  | X                                 |                                                                               | 8                          | Dateien                                                |                    |                             |                    |  |
|                                                     | Akku<br>Stromsparen, Akku                                                             | ž                                 |                                                                               | (1)                        | Datensicherung                                         |                    |                             |                    |  |
| 8                                                   | Anzeige<br>Augen schonen, Startbildschirmstil<br>Hintergrund                          | 8                                 |                                                                               | 0                          | Designs > 29.15 MB                                     |                    |                             |                    |  |
|                                                     | Tõne<br>Nicht stören, Klingelton, Vibration                                           | 2                                 |                                                                               | 80                         | DIVERA 24/7 -<br>SMS-Inbound                           |                    |                             |                    |  |
| ۵                                                   | Speicher<br>Speicher, Speicherbereiniger                                              | 2                                 |                                                                               | -                          | 4,98 * O :<br>DIVERAZE                                 |                    |                             |                    |  |
|                                                     | d 0 🗆                                                                                 |                                   | 4 O 🗆                                                                         |                            | d 0 🗆                                                  | < ○ □              |                             |                    |  |

| SATIMEDIONYX JAR &             | \$\$,76 % 💼 10:02 | 3 ATIME            | ховик Ж⊗. 9 ¥7            | 6 % 🗰 10.03 |
|--------------------------------|-------------------|--------------------|---------------------------|-------------|
| ← Spezieller Zugriff           |                   | $\leftarrow$       | Uneingeschränkter Datenzu | griff :     |
| Akku-Optimierungen ignorieren  |                   | -                  | AppGallery                |             |
| Zugriff auf Nicht stören       | >                 | 0                  | aSMS                      |             |
| Über andere Apps einblenden    | >                 | 1                  | blaulichtSMS              |             |
| VR-Hilfsdienste                | >                 | 1                  | blaulichtSMS Staging      | OD          |
| Systemeinstellungen ändern     |                   | *                  | Carrier Services          |             |
| Benachrichtigungszugriff       | >                 | Ø                  | Chrome                    |             |
| Bild-in-Bild                   |                   | $\underline{\Psi}$ | Dateien                   |             |
| Zugriff auf Premium-SMS        | >                 | 0                  | Designs                   |             |
| Uneingeschränkter Datenzugriff | >                 | <u></u>            | DIVERA 24/7 - SMS-Inbound |             |
| Zugriff auf Nutzungsdaten      | >                 | 0                  | DIVERA247                 |             |
|                                |                   | 6                  | DIVERA247                 |             |
|                                |                   | 0                  | Docs                      |             |
|                                |                   | 0                  | Duo                       |             |

- 1. Öffne die Einstellungen deines Huawei Smartphones und klicke auf den Menüpunkt "Apps&Benachrichtigungen".
- 2. Wähle den Punkt "**Apps**".
- 3. Klicke auf "**Einstellungen**" (das Zahnrad unten am Bildschirm).
- 4. Klicke auf "Spezieller Zugriff".
- 5. Klicke auf "Uneingeschränkter Datenzugriff".
- 6. Stelle den Schalter bei "**blaulichtSMS**" auf **EIN**.

### Stromsparen

| Schrit                                              | t 1.                                                                    |         | Schritt 2.                                                 |                             |
|-----------------------------------------------------|-------------------------------------------------------------------------|---------|------------------------------------------------------------|-----------------------------|
| 3 AT IMEDIONISK                                     | M≪ n ₹76%)                                                              | 0 10:03 | 3.ATMEDIONYX 10 1 1                                        | ¥,76 % 🗰) 10:04             |
| Einstellur                                          | ngen                                                                    |         | ← Akku                                                     | <b>\$</b>                   |
| Einstellun                                          | gen suchen                                                              |         |                                                            | Akkunutzung >               |
| О Ра                                                | t <b>rick Müller•</b><br>IAWEI ID, Mein Center, Cloud                   | Σ       | 76 %                                                       |                             |
| VORSCHLÄG                                           | ¥                                                                       | 3 ~     | Noch ca. 1 T 6 Std.                                        |                             |
| Entsp                                               | erabdruck nutzen<br>erren mit Fingerabdruck                             | ×       | Stromsparen                                                |                             |
| Privat<br>einric                                    | eres E-Mail-Konto hinzufügen<br>Ie/geschäftliche E-Mail-Adresse<br>hten | ×       | 1 T 23 Std. übrig<br>Ultra-Stromsparen<br>8 T 5 Std. übrig |                             |
| S Drah                                              | tlos & Netzwerke<br>I, Dual-SIM, Mobile Daten                           | >       | Bildschirmauflösung<br>Bildschirmauflösung anpa-<br>sparen | ssen, um Strom zu 🛛 FHD+ 🗦  |
| Geräteverbindung<br>Bluetooth, NFC, Easy Projection |                                                                         | >       | App-Start<br>App-Starts und Hintergrun                     | dausführung verwalten, um 🗦 |
| Berec                                               | & Benachrichtigungen<br>htigungen, Standard-Apps, App-Twin              | >       | Strom zu sparen                                            |                             |
| B Akku                                              | isparen, Akku                                                           | >       | Akku<br>Akkunutzung optimiere                              | n >                         |
| Anze<br>Auger<br>Hinte                              | <b>ige</b><br>n schonen, Startbildschirmstil,<br>rgrund                 | >       | Akkuladung in %                                            | Neben dem Symbol >          |
| Nicht                                               | stören, Klingelton, Vibration                                           | >       |                                                            |                             |
|                                                     | 4 0 0                                                                   |         | $\triangleleft$                                            | 0 🗆                         |

- 1. Öffne die Einstellungen deines Huawei Smartphones und klicke auf den Menüpunkt "Akku".
- 2. Schalte die Optionen "**Stromsparen**" und "**Ultra-Stromsparen**" auf **AUS**.

### Akku - App-Start

| Schritt 1. |                                                               | Schritt 2.  |                                                                                    | Schritt 3.         |                                                                                                  | Schritt 4.                                                 |                                                                 |               |
|------------|---------------------------------------------------------------|-------------|------------------------------------------------------------------------------------|--------------------|--------------------------------------------------------------------------------------------------|------------------------------------------------------------|-----------------------------------------------------------------|---------------|
| 3 AT MI    | анны ИСА 4761                                                 | a 📖 ) 10.03 | SATINEDRONAR 2018                                                                  | ¥,76 % 🗰) 10:04    | SATIMEDIONIX 2018                                                                                | \$4,76% 🗰) 10:05                                           | SATINEDIONIC MC 1                                               | 76 % 🗰) 10:04 |
| Eins       | stellungen                                                    |             | 🔶 Akku                                                                             | 0                  | ← App-Start                                                                                      | 9                                                          | ← App-Start                                                     | 3             |
| Ein        | rosellungen suchen                                            |             |                                                                                    | Akkunutzung >      | Wenn aktiviert, bestimmte App<br>identifizieren, unnötige Auto-Si<br>nezielte Methoden zum Strom | os und Vorgänge<br>tarts verhindern und<br>sparen arwenden | Automatisch verwalten                                           | -             |
| 0          | Patrick Müller •<br>HUAWEI ID, Mein Center, Cloud             | 2           | 76 %                                                                               |                    | Stanaluraica manuall vanu                                                                        | altan                                                      | O Automatisch verwalten                                         | •             |
| VORS       | CHLÄGE                                                        | +3 🗸        | Noch ca. 1 T 6 Std.                                                                |                    | Staperweise manuen verw                                                                          | aiten                                                      | Automatisch verwalten                                           |               |
|            | Fingerabdruck nutzen<br>Entsperren mit Fingerabdruck          | ×           | Character 1                                                                        |                    | Alle automatisch verwalte                                                                        |                                                            | blaulichtSMS<br>Manuell verwalten                               |               |
|            | Anderes E-Mail-Konto hinzufügen                               |             | 1 T 23 Std. übrig                                                                  |                    | haulichtSMS<br>Manuell verwalten                                                                 |                                                            | blaulichtSMS Staging                                            |               |
|            | Private/geschäftliche E-Mail-Adresse<br>einrichten            | ^           | Ultra-Stromsparen<br>8 T 5 Std. übrig                                              |                    | Aktuelle Einsätze T<br>Automatisch verwalte                                                      | n                                                          | com.amazon.aa.attribution                                       |               |
| •          | Drahtlos & Netzwerke<br>WLAN, Duai-SIM, Mobile Daten          | ×           | Bildschirmauflösung<br>Bildschirmauflösung anpassen<br>sparen                      | um Strom zu FHD+ > | Alarmbox<br>Automatisch verwalter                                                                | n                                                          | com.ebay.carrier                                                |               |
| 1          | Geräteverbindung<br>Bluetcoth, NFC, Easy Projection           | ×           | App-Start<br>App-Starts und Hintergrundausführung verwalten, um<br>Strom zu sparen |                    | Alarmbox Second E<br>Automatisch verwalter                                                       | Edition 💽                                                  | Manuell verwalten                                               |               |
|            | Apps & Benachrichtigungen                                     |             |                                                                                    |                    | ALIS Mobile<br>Automatisch verwalter                                                             | n 💽                                                        | Auto-Start<br>Bain Startup ofer im Hinterpund starten           |               |
| 0          | Akku                                                          |             | Akku                                                                               |                    | Android Easter Egg<br>Automatisch verwalter                                                      | . 💿                                                        | Sekundärer Start                                                |               |
| ۵          | Stromsparen, Akku                                             |             | Akkunutzung optimieren                                                             |                    | aPager PRO                                                                                       |                                                            | Kann von anderen Apps gestartet werden                          |               |
| ١          | Anzeige<br>Augen schanen, Startbildschirmstil,<br>Hintergrund | ×           | Akkuladung in %                                                                    | Neben dem Symbol 🗦 | Automatisch verwalter     Automatisch verwalter     Automatisch verwalter                        | n 🕐                                                        | Im Hintergrund ausführen<br>App im Hintergrund weiter ausführen |               |
| 0          | Tone<br>Nicht stören, Klingelton, Vibration                   | ×           |                                                                                    |                    | Bildschirmaufnahm<br>Automatisch verwalter                                                       | ne                                                         | ок                                                              |               |
|            | 0 0                                                           |             | ⊲ 0                                                                                |                    |                                                                                                  |                                                            |                                                                 | 1             |

- 1. Öffne die Einstellungen deines Huawei Smartphones und klicke auf den Menüpunkt "**Akku**".
- 2. Klicke auf "**App-Start**".

- 3. Schalte den **Schalter** neben "**blaulichtSMS**" aus **AUS**.
- 4. Es öffnet sich ein Fenster.
- 5. Stelle alle drei **Schalter** aus **AUS**.

### Akku - WLAN

| Schritt 1.                                                      | Schritt 2.                                                                        | Schritt 3.                                                           |  |  |
|-----------------------------------------------------------------|-----------------------------------------------------------------------------------|----------------------------------------------------------------------|--|--|
| sarantoowa 24 % • 8,76 % ■) 1003<br>Einstellungen               | затантвочни: Ш % № № № № № № № № № № № № № № № № № №                              | sarmetroww 교육 월76% 🖬) 10.05<br><ul> <li>Einstellungen</li> </ul>     |  |  |
| Einstellungen suchen                                            | Akkunutzung >                                                                     | STROMVERBRAUCHS-FIREWALL                                             |  |  |
| Patrick Müller • HUAWEI ID, Mein Center, Cloud                  | 76 %                                                                              | Stromverbrauchs-Warnung<br>Benachrichtigen, wenn stromintensive Apps |  |  |
| VORSCHLÄGE +3 V                                                 | Noch ca. 1 T 6 Std.                                                               | Variation des retransitions from                                     |  |  |
| Fingerabdruck nutzen     Entsperren mit Fingerabdruck           | Stromsnaren                                                                       | venaur der suomintensiven Apps                                       |  |  |
| Anderes E-Mail-Konto hinzufügen                                 | 1 T 23 Std. übrig                                                                 | VERBINDUNG BEI BILDSCHIRMSPERRE                                      |  |  |
| Private/geschäftliche E-Mail-Adresse X<br>einrichten            | Ultra-Stromsparen 0100000000000000000000000000000000000                           | WLAN eingeschaltet lassen                                            |  |  |
| Drahtlos & Netzwerke     WLAN, Dual-SIM, Mobile Daten           | Bildschirmauflösung<br>Bildschirmauflösung anpassen, um Strom zu FHD+ ><br>sparen | ULTRA-STROMSPAREN                                                    |  |  |
| Geräteverbindung<br>Bluetooth, NFC, Easy Projection             | App-Start<br>App-Starts und Hintergrundausführung verwalten, um >                 | Über >                                                               |  |  |
| Brachthammen Studierhammen Ann-Tein                             | Strom zu sparen                                                                   |                                                                      |  |  |
| Akku     Stromsparen, Akku                                      | Akku >                                                                            |                                                                      |  |  |
| Anzeige     Augen schanen, Startbildschirmstil,     Hintergrund | Akkuladung in % Neben dem Symbol >                                                |                                                                      |  |  |
| Tone Nicht stören, Klingelton, Vibration                        |                                                                                   |                                                                      |  |  |
| 4 O 🗆                                                           | < ○ □                                                                             | ⊲ ○ □                                                                |  |  |

- 1. Öffne die Einstellungen deines Huawei Smartphones und klicke auf den Menüpunkt "Akku".
- 2. Klicke auf "Einstellungen" (Zahnrad rechts oben).
- In der Kategorie "Verbindung im Standby-Modus" muss "WLAN eingeschaltet lassen" auf "Immer" gestellt sein der Schalter neben "Mobile Daten eingeschaltet lassen" muss AN sein.

### Laufende App sperren

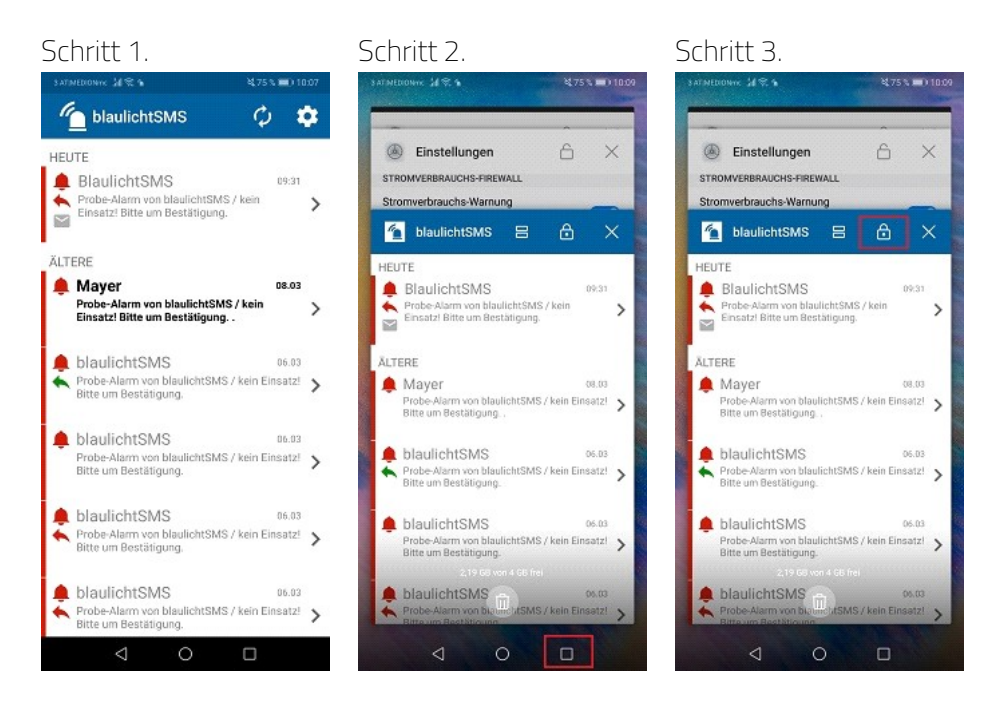

- 1. Öffne die blaulichtSMS-App.
- 2. Öffne den Task-Manager (Viereck rechts unten am Handy).
- 3. Klicke bei blaulichtSMS auf das Schloss (Schloss muss geschlossen sein).